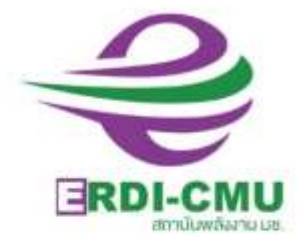

# <mark>คู่มือการปฏิบัติงาน</mark> ด้านทรัพยากรบุคคล

MI

งานพัฒนาทรัพยากรบุคคล ฝ่ายอำนวยการ สถาบันวิจัยและพัฒนาพลังงานนครพิงค์ มหาวิทยาลัยเชียงใหม่

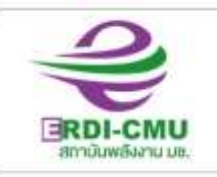

(สถาบันวิจัยและพัฒนาพลังงานนครพิงค์ มหาวิทยาลัยเชียงใหม่) 239 ก.ศัวยแก้ว ฉ.สุเทพ ฉ.เมือง จ.เชียงใหม่ 50200 (กรศัพท์ 0-5394-2007 โกรสาร 0-5390-3760, 0-5390-3763) www.erdi.omu.ac.th

#### คำนำ

การปฏิบัติงานด้านทรัพยากรบุคคล ของสถาบันวิจัยและพัฒนาพลังงานนครพิงค์ มหาวิทยาลัยเชียงใหม่ ซึ่งเป็นองค์กรในกำกับมหาวิทยาลัย ผู้ปฏิบัติงานด้านทรัพยากรบุคคล HR (Human Resource) มีหน้าที่บริหารจัดการและพัฒนาทรัพยากรบุคคล การจัดการอัตรากำลัง การสรรหาและคัดเลือก บุคลากร การว่าจ้าง, ค่าจ้าง, เงินเดือน, การบริหารจัดการสัญญาจ้าง, การจัดเก็บและบันทึกทะเบียนข้อมูล, การศึกษาเพิ่มเติม, การฝึกอบรม, การประเมินผลการปฏิบัติงาน, งานสวัสดิการ, แรงงานสัมพันธ์ (สุขภาพ, สาธารณสุข, การสมรส, การคลอดบุตร, การบวช, กฎหมายแรงงาน รวมถึง พรบ. ต่าง ๆ ที่เกี่ยวข้อง) ในการ ปฏิบัติงานจำเป็นต้องมีแนวทางการปฏิบัติงานอย่างเป็นระบบชัดเจน

ผู้เขียนได้ตระหนักถึงความสำคัญของการจัดทำคู่มือการปฏิบัติงาน ที่สามารถใช้เป็นแผนที่บอก เส้นทางการทำงานที่มีจุดเริ่มต้นและจุดสิ้นสุดของกระบวนการ ระบุถึงขั้นตอนและรายละเอียด ต่าง ๆ ของ กระบวนการ ทำให้ผู้ปฏิบัติงานมีไว้ใช้อ้างอิง ไม่ให้เกิดความผิดพลาดในการปฏิบัติงาน รวมทั้งเพื่อลดการตอบ คำถาม ช่วยลดเวลาในการสอนงาน ช่วยสร้างความมั่นใจในการทำงาน ช่วยให้เกิดความสม่ำเสมอในการทำงาน ช่วยลดความขัดแย้งที่อาจจะเกิดในการทำงาน ช่วยในการปรับปรุงงานและออกแบบกระบวนงานใหม่ นอกจากนี้ ยังสามารถนำไปใช้ในการฝึกอบรมพนักงานใหม่ โดยหวังว่าจะใช้เป็นแนวทางในการปฏิบัติงานด้านการบริหาร จัดการงานทรัพยากรบุคคลต่อไป

> นางสาวกัญชพร สุขวิโรจน์ชีวิน หัวหน้างานพัฒนาทรัพยากรบุคคล ผู้เขียน กันยายน 2564

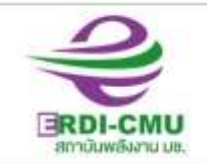

#### สถาบันพลังงาน มช. (สถาบันวิจัยและพัฒนาพลังงานนครพิงค์ มหาวิทยาลัยเชียงใหม่) 239 ณก้อยเก่ว ฉ.สุเทพ อ.เมือง จ.เซียงใกม่ 50200 โกรศัพท์ 0-5394-2007 โกรสาร 0-5390-3760, 0-5390-3763 www.erdi.cmu.ac.th

#### 1. วัตถุประสงค์

- 1.1 เพื่อเป็นคู่มือประกอบการปฏิบัติงานด้านทรัพยากรบุคคล
- 1.2 เพื่อใช้เป็นแนวทางในการปฏิบัติงานของผู้ที่รับผิดชอบงานทรัพยากรบุคคล
- 1.3 เพื่อให้พนักงานและผู้เกี่ยวข้องทราบและนำไปปฏิบัติอย่างถูกต้อง
- 1.4 เพื่อให้การปฏิบัติงานเป็นไปอย่างถูกต้อง รวดเร็ว และมีประสิทธิภาพ

#### 2. ขอบเขต

ครอบคลุมถึง ขั้นตอนการสรรหาและคัดเลือกบุคลากร (การรับสมัคร การปฐมนิเทศ การทดลองงาน) การว่าจ้าง (การบรรจุ, การจัดทำสัญญาจ้าง, บัตรพนักงาน) ค่าจ้าง, ค่าล่วงเวลา เงินเดือน สวัสดิการ (ค่ารักษาพยาบาลญาติสายตรง, ค่าเล่าเรียนบุตร, ประกันสังคม, ประกันสุขภาพ-ประกันอุบัติเหตุ การลา งาน) การศึกษาเพิ่มเติม, การฝึกอบรม, การประเมินผลการปฏิบัติงาน, แรงงานสัมพันธ์ (สุขภาพ, สาธารณสุข, การสมรส, การคลอดบุตร, การบวช, กฎหมายแรงงาน รวมถึง พรบ. ต่าง ๆ ที่เกี่ยวข้อง) โครงสร้างบุคลากร ข้อบังคับ ระเบียบ คำสั่ง ประกาศ วินัยและการลงโทษ ทะเบียนข้อมูล และงาน บริการการศึกษา (นักศึกษาฝึกงาน)

#### 3. คำจำกัดความ

- 3.1 ผู้บริหาร หมายถึง ผู้อำนวยการ/รองผู้อำนวยการ สถาบันวิจัยและพัฒนาพลังงานนครพิงค์
- 3.2 ผู้อำนวยการ หมายถึง ผู้อำนวยการสถาบันวิจัยและพัฒนาพลังงานนครพิงค์
- 3.3 รองผู้อำนวยการ หมายถึง รองผู้อำนวยการสถาบันวิจัยและพัฒนาพลังงานนครพิงค์
- 3.4 HR (Human Resource) หมายถึง ผู้ปฏิบัติงานด้านการบริหารและพัฒนาทรัพยากรบุคคล
- 3.5 งานสารบรรณ หมายถึง ผู้ปฏิบัติงานเกี่ยวกับการบริหารงานเอกสาร การรับ- ส่งหนังสือ/เอกสาร
- 3.6 ฝ่าย หมายถึง ฝ่ายอำนวยการ/ฝ่ายบริการวิชาการ/ฝ่ายวิจัยและพัฒนานวัตกรรม
- 3.7 งาน หมายถึง งานตามผังโครงสร้างสถาบัน
- 3.8 พนักงานมหาวิทยาลัย หมายถึง พนักงานมหาวิทยาลัยประจำ สังกัดสถาบันวิจัยและพัฒนาพลังงาน นครพิงค์
- 3.9 พนักงาน หมายถึง พนักงานในสังกัดสถาบันวิจัยและพัฒนาพลังงานนครพิงค์
- 3.10 IT หมายถึง ผู้ปฏิบัติงานด้านเทคโนโลยีสารสนเทศ
- 3.11 พนักงานส่งเอกสาร หมายถึง ผู้ปฏิบัติงานรับ-ส่ง หนังสือ/เอกสาร
- 4. หน้าที่ความรับผิดชอบ
  - 4.1 ผู้อำนวยการ/รองผู้อำนวยการ มีหน้าที่ อนุมัติ เห็นชอบ สั่งการและลงนามหนังสือ
  - 4.2 HR มีหน้าที่ บริหารจัดการและพัฒนาทรัพยากรบุคคล
  - 4.3 งานสารบรรณ มีหน้าที่ รับ-ส่งเอกสาร, ลงรับหนังสือราชการและเอกสารต่างๆ , ลงทะเบียนหนังสือ เข้าทางระบบสารบรรณอิเล็กทรอนิกส์.

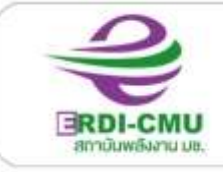

## ขั้นตอนการสรรหาพนักงาน

| ۹.<br>م | ผังกระบวนการ                                                  | รายละเอียดงาน                                                                                                    | ผู้รับผิดชอบ | เอกสาร                           | แหล่งที่อยู่                                                   |
|---------|---------------------------------------------------------------|----------------------------------------------------------------------------------------------------|--------------|----------------------------------|----------------------------------------------------------------|
| 1       | ความต้องการ<br>และความจำเป็น<br>ด้านกำลังคน<br>/ พนักงานลาออก | ฝ่าย/งาน ที่ต้องการเพิ่มอัตรากำลัง<br>ทำบันทึกขออนุมัติเพิ่มกำลังคน<br>ถึงผู้อำนวยการ เสนอเรื่องผ่านงาน HR                                                                                                    | ฝ่าย/งาน     | บันทึกขอ<br>อนุมัติ              |                                                                |
| 2       | No แก้ไข<br>ผู้บริหาร<br>Yes                                  | HR ตรวจสอบอัตรากำลังที่มีและความ<br>จำเป็นในการเพิ่มอัตรา<br>เสนอผู้บริหารผ่านงานสารบรรณ<br>ผู้บริหารพิจารณาอนุมัติ<br>หากไม่อนุมัติส่งคืนผู้ขอ                                                               | HR, สารบรรณ  | บันทึกขอ<br>อนุมัติ              | -                                                              |
| 3       | อนุมัติ<br>จัดทำประกาศ<br>รับสมัคร                            | HR และฝ่ายที่ขอกำลังคนร่วมกันกำหนด<br>คุณสมบัติเฉพาะของผู้สมัคร *เพิ่มเติมจาก<br>มาตรฐานตำแหน่งงานที่มี (หากต้องการ<br>เพิ่มคุณสมบัติพิเศษ)<br>พร้อมกำหนดระยะเวลาการเปิดรับสมัคร<br>HR จัดทำประกาศรับสมัครงาน | HR, ฝ่าย     | ประกาศรับ<br>สมัครงาน            | HR>รับสมัครงาน>**<br>เลือกFolder ตำแหน่ง<br>ที่ต้องการรับสมัคร |
| 4       | ประกาศ<br>รับสมัครงาน                                         | ประกาศรับสมัครงานผ่านสื่อ<br>ประชาสัมพันธ์ผ่านหน่วยงาน/สื่อต่าง ๆ<br>เช่น จัดหางาน, สถานศึกษา website,<br>line, Facebook                                                                                      | HR, IT       | ประกาศรับ<br>สมัครงาน<br>ในสะัจร |                                                                |
| 5       | ผู้สนใจ/<br>ผู้สมัครงาน                                       | ผูสนเข/ผูสมครงาน สงเบสมคร พรยม<br>เอกสารการสมัครงาน                                                                                                    | пк           | เบถมฑา                           |                                                                |
| 6       | การรับสมัคร                                                   | HR รับเอกสารการสมัครพร้อมสัมภาษณ์<br>เบื้องต้น, รวบรวมใบสมัคร<br>เพื่อดำเนินการในขั้นตอนการคัดเลือก                                                                                                    | HR           | ใบสมัคร                          | HR>รับสมัครงาน>**<br>เลือกFolder ตำแหน่ง<br>ที่ต้องการรับสมัคร |

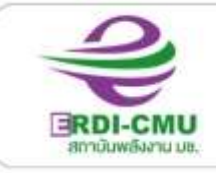

(สถาบันวิจัยและพัฒนาพลังงานนครพิงค์ มหาวิทยาลัยเชียงใหม่)

239 ก.ศัวยแก้ว ต.สุเทพ อ.เมือง จ.เชียงไกม่ 50200 โกษศัพท์ 6-5394-2007 โกรสาร 6-5390-3760, 6-5390-3763 www.erdi.cmu.ec.th

### ขั้นตอนการคัดเลือกพนักงาน

| ที่ | ผังกระบวนการ                   | รายละเอียดงาน                                                                                                    | ผู้รับผิดชอบ       | เอกสาร                                           | แหล่งที่อยู่                                                   |
|-----|--------------------------------|----------------------------------------------------------------------------------------------------|--------------------|--------------------------------------------------|----------------------------------------------------------------|
| 1   | สรุปข้อมูล<br>การสมัครงาน      | HR สรุปข้อมูลผู้สมัครงาน<br>HR ประสานกรรมการสอบสัมภาษณ์<br>นัดหมาย วัน เวลา สถานที่                                                                             | HR                 | ใบสมัครงาน<br>เอกสาร<br>ประกอบการ<br>สมัครงาน    | แฟ้มรับสมัครงาน<br>แยกตามตำแหน่งที่<br>ประกาศ                  |
| 2   | ประกาศรายชื่อ<br>ผู้มีสิทธิสอบ | HR จัดทำประกาศรายชื่อผู้มีสิทธิสอบ<br>คัดเลือก                                                                                                    | HR                 | ประกาศ<br>รายชื่อผู้มี<br>สิทธิสอบ               | HR>รับสมัครงาน><br>ประกาศ                                      |
| 3   | ลงนามประกาศ                    | HR เสนอผู้บริหารลงนามในประกาศ<br>รายชื่อผู้มีสิทธิสอบ<br>ผ่านงานสารบรรณ                                                                                         | HR, งานสาร<br>บรรณ | ประกาศ<br>รายชื่อผู้มี<br>สิทธิสอบ               | แฟ้มรับสมัครงาน<br>แยกตามตำแหน่งที่<br>ประกาศ                  |
| 4   | สอบคัดเลือก                    | HR ดำเนินตามกระบวนการสอบและ<br>รวบรวมคะแนน<br>**แบบลงทะเบียนสัมภาษณ์, แบบฟอร์ม<br>สัมภาษณ์งาน, เอกสารใบสมัคร,<br>นัดหมายผู้เข้าสอบ-กรรมการ, เตรียมห้อง<br>สอบ   | HR                 | แฟ้มสอบ<br>คัดเลือก                              | HR>รับสมัครงาน>**<br>เลือกFolder ตำแหน่ง<br>ที่ต้องการรับสมัคร |
| 5   | ประกาศ<br>รายชื่อ              | HR จัดทำประกาศรายชื่อผู้ได้รับการ<br>คัดเลือก กำหนดวันรายงานตัว และวัน<br>เริ่มงาน<br>IT เผยแพร่ประกาศทาง website สถาบัน                                        | HR, IT             | ประกาศ<br>รายชื่อผู้รับ<br>ได้การ<br>คัดเลือก    | Website สถาบัน                                                 |
|     | รายงานตัว                      | HR ติดต่อผู้ผ่านการคัดเลือก ยืนยันการ<br>เข้ารายงานตัวและแจ้งวันเริ่มงาน<br>พนักงานรับเอกสารการเข้างานใหม่ตาม<br>List เอกสารที่เกี่ยวข้องกับพนักงานเข้า<br>ใหม่ | HR                 | แบบฟอร์ม<br>ประกันสังคม<br>,ประกัน<br>อุบัติเหตุ |                                                                |
| 6   | จัดเก็บเอกสาร                  | จัดเก็บเอกสารการสมัครและเอกสารที่<br>เกี่ยวข้องเพื่อดำเนินการขออนุมัติจ้าง                                                                                      | HR                 | เอกสารที่<br>เกี่ยวข้อง<br>ทั้งหมด               | เปิดแฟ้มประวัติ<br>พนักงานใหม่                                 |

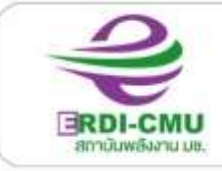

#### ขั้นตอนการขออนุมัติจ้างพนักงานโครงการ/ชั่วคราว

| ที่ | ผังกระบวนการ   | รายละเอียดงาน                                                                                                    | ผู้รับผิดชอบ  | เอกสาร                                                | แหล่งที่อยู่                           |
|-----|----------------|----------------------------------------------------------------------------------------------------|---------------|-------------------------------------------------------|----------------------------------------|
| 1   | ขออนุมัติจ้าง  | <ul> <li>กรณีเข้าใหม่</li> <li>HR จัดทำบันทึกขออนุมัติจ้างทดลองงาน</li> <li>3 เดือน</li> <li>กรณีขอขยายการจ้าง/จ้างต่อเนื่อง</li> <li>ฝ่าย/งาน ทำบันทึกขออนุมัติขยายการจ้าง</li> <li>ผ่านงาน HR</li> </ul> | HR, ฝ่าย/งาน  | บันทึกขออนุมัติ<br>จ้างและ<br>เอกสารที่<br>เกี่ยวข้อง | HR>บันทึก<br>ข้อความ>ขออนุมัติ<br>จ้าง |
| 2   | จัดทำสัญญาจ้าง | กรณีเข้าใหม่<br>HR จัดทำสัญญาจ้างทดลองงาน 3 เดือน<br>กรณีขอขยายการจ้าง/จ้างต่อเนื่อง<br>HR จัดทำสัญญาจ้างตามระยะเวลาที่ขอ<br>พนักงานและพยานลงนามในสัญญา                                                    | HR            | สัญญาจ้าง                                             |                                        |
| 3   | อนุมัติ/ลงนาม  | ผู้อำนวยการอนุมัติจ้างและลงนามใน<br>สัญญาจ้าง                                                                                                    | HR<br>สารบรรณ | บันทึกขออนุมัติ                                       |                                        |
| 4   | ส่งการเงิน     | ส่งเอกสารอนุมัติจ้างให้งานการเงิน ผ่าน<br>One Drive >การเงิน>ชออนุมัติจ้าง<br>ส่งสัญญาคู่ฉบับให้พนักงาน                                                                                                    | HR            | บันทึกขอ<br>อนุมัติ                                   |                                        |
| 5   | จัดเก็บเอกสาร  | จัดเก็บเอกสารข้อมูล                                                                                                    | HR            | บันทึกขอ<br>อนุมัติ<br>สัญญาจ้าง                      | HR>สัญญาจ้าง                           |

<u>เอกสารพนักงานเข้าใหม่</u>

ใบสมัคร, แบบแนะนำพนักงาน,

ทะเบียนประวัติ, หน้าสมุดบัญชีธนาคารไทยพาณิชย์ สาขา มช.,

ประกันสังคม แบบ ส.ปส.1-03 (ขึ้นทะเบียนใหม่, แบบ ส.ปส.1-03/1 (เคยขึ้นทะเบียนแล้ว)

แบบฟอร์มประกันสุขภาพ ประกันอุบัติเหตุ ,สัญญาจ้าง, แบบประเมินผลการทดลองงาน

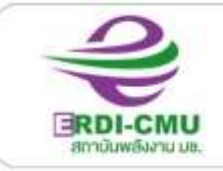

(สถาบันวิจัยและพัฒนาพลังงานนครพิงค์ มหาวิทยาลัยเชียงใหม่)

239 ก.กัวยแก้ว ต.สูเทพ อ.เมือง จ.เชียงไทม่ 50200 (กรศัพท์ 0-5394-2007) โกรสาธ 0-5390-3760, 0-5390-3763 www.erdi.cmu.ac.th

# ขั้นตอนการปฐมนิเทศ

| ที่ | ผังกระบวนการ             | รายละเอียดงาน                                                                                                    | ผู้รับผิดชอบ         | เอกสาร/สื่อ           | แหล่งที่อยู่ |
|-----|--------------------------|----------------------------------------------------------------------------------------------------|----------------------|-----------------------|--------------|
| 1   | ปฐมนิเทศ                 | <ul> <li>ประวัติองค์กร</li> <li>หลักเกณฑ์การบริหารงานบุคคลและ</li> <li>สวัสดิการพนักงาน</li> <li>ถ่ายรูปประกอบการบันทึกทะเบียนข้อมูล</li> <li>การ สแกนหน้าเข้า-ออก อาคาร</li> <li>**ก่อนเข้าปฐมนิเทศ พนักงานใหม่ศึกษา</li> <li>ข้อมูลจากโถงนิทรรศการ ชั้น 1</li> <li>พนักงานส่งเอกสารตาม List</li> </ul> | HR                   | VTR                   |              |
| 2   | เยี่ยมชมสถานที่          | การพาเยี่ยมชมสถานที่<br>-แนะนำบุคลากรระดับผู้บริหารหัวหน้า<br>งานและพนักงาน                                                                                                    | HR                   |                       |              |
| 3   | ส่งตัว                   | ส่งตัวพนักงานใหม่ให้พี่เลี้ยง Coaching                                                                                                    | พนักงาน<br>พี่เลี้ยง | ทะเบียนประวัติ        |              |
| 4   | บันทึกข้อมูล             | บันทึกทะเบียนข้อมูลในระบบ Winface<br>ระบบสแกนหน้าบันทึกเวลาทำงาน และ<br>การเข้า-ออกอาคาร<br>บันทึกข้อมูลทะเบียนประวัติพนักงาน<br>-พนง.มหาวิทยาลัย, พนง.สถาบัน<br>ใน CMU MIS และ EOS<br>-พนักงานจ้าง<br>ในระบบฐานข้อมูล Excell                                                                            | HR                   | ระบบสแกน<br>หน้า win  |              |
| 5   | แนะนำพนักงาน<br>ผ่านสื่อ | จัดทำสื่อแนะนำพนักงานผ่านไลน์กลุ่ม<br>สถาบัน                                                                                                    | HR                   | ไลน์กลุ่ม ERDI<br>CMU |              |
| 7   | จัดเก็บเอกสาร            | จัดเก็บเอกสารข้อมูล                                                                                                    | HR                   | แฟ้มประวัติ           |              |

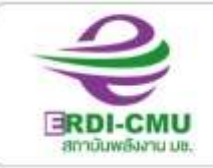

(สถาบันวิจัยและพัฒนาพลังงานนครพิงค์ มหาวิทยาลัยเชียงใหม่)

239 ก.ก้อยแก้ว ต.สุเทพ ด.เมือง จ.เชียงไทม่ 50200 โทยศัพท์ 6-5394-2007 โทรสาธ 6-5390-3760, 6-5390-3763 www.erdi.cmu.ec.th

#### ขั้นตอนการต่อสัญญาจ้างพนักงานสถาบัน

| ที่ | ผังกระบวนการ           | รายละเอียดงาน                                                                                                    | ผู้รับผิดชอบ               | เอกสารที่เกี่ยวข้อง               |
|-----|------------------------|----------------------------------------------------------------------------------------------------|----------------------------|-----------------------------------|
| 1   | ออกคำสั่ง              | หัวหน้าฝ่ายอำนวยการออกคำสั่ง<br>1.อัตราเงินเดือนของพนักงาน<br>HR จัดทำตารางเงินเดือนใหม่ของพนักงาน<br>เพื่อแนบท้ายคำสั่ง ในช่วงต้นปีงบประมาณ<br>ต.ค./พ.ย. ขึ้นกับการปรับเงินเดือนประจำปี<br>2.คำสั่งมอบหมายให้พนักงานปฏิบัติงานใน<br>หน้าที่ กรณีมีการเปลี่ยนแปลงจากคำสั่งเดิม<br>3.คำสั่งแต่งตั้งหัวหน้าฝ่ายหัวหน้างาน เพิ่มเติม<br>กรณีมีการเปลี่ยนแปลง | หน.ฝ่าย,<br>HR             | คำสั่ง                            |
|     | ทำสัญญาจ้าง            | -กำหนดเลขที่สัญญาของพนักงานทั้งหมด<br>-จัดทำสัญญาจ้าง 2 ฉบับ ต้นฉบับ-คู่ฉบับ                                                                                                    | HR                         | -เลขที่สัญญา<br>-ฐานข้อมูลพนักงาน |
| 2   | ตรวจสอบสัญญา           | พนักงานตรวจสอบความถูกต้องของสัญญา                                                                                                    | HR, พนง.                   | สัญญา<br>KPI                      |
| 3   | นัดหมายเซ็นสัญญา       | นัดหมายวันเซ็นสัญญาจ้างกับผู้บริหารและ<br>พนักงาน                                                                                                    | HR                         | สัญญา<br>KPI                      |
| 4   | ลงนามในสัญญา           | -ลงนามในสัญญาจ้างทั้ง 2 ฉบับ<br>-ส่งคู่ฉบับสัญญาให้พนักงานพร้อมเซ็นรับสัญญา                                                                                                    | ผู้บริหาร<br>พนักงาน<br>HR | สัญญาจ้าง<br>แบบเซ็นรับสัญญา      |
| 6   | บันทึกข้อมูล<br>ในระบบ | บันทึกเงินเดือนใหม่ใน CMU MIS<br>เฉพาะพนักงานสถาบัน                                                                                                    | HR                         | คำสั่ง                            |
| 7   | จัดเก็บเอกสาร          | จัดเก็บข้อมูล                                                                                                    | HR                         |                                   |

หมายเหตุ : ในทุกต้นปีงบประมาณ จะต้องจัดทำกรอบอัตรากำลังในระบบ CMU MIS ประสานงานกับหัวหน้าฝ่าย อำนวยการในส่วนที่ต้องเพิ่ม/ลดอัตรา เพื่อให้สอดคล้องกับงบประมาณที่กำหนด

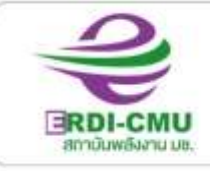

สถาบันพลังงาน มช. (สถาบันวิจัยและพัฒนาพลังงานนครพังค์ มหาวิทยาลัยเชียงใหม่) 239 ณก่วยแก่ว ณสุเทพ ณมีอง จ.เชียงใกม่ 50200 โกรศัพท์ 0-5394-2007 โกรศาร 0-5390-3760, 0-5390-3763 www.erdi.cmu.ac.th

#### ขั้นตอนการประเมินพนักงานมหาวิทยาลัยประจำ

| ที่ | ผังกระบวนการ                                            | รายละเอียดงาน                                                                                                    | ผู้รับผิดชอบ             | เอกสาร/อิเล็คทรอนิคส์ที่เกี่ยวข้อง                                                                                                    |
|-----|---------------------------------------------------------|----------------------------------------------------------------------------------------------------|--------------------------|----------------------------------------------------------------------------------------------------|
| 1.  | พนง.กรอก TOR                                            | <ul> <li>พนักงานมหาวิทยาลัยจัดทำข้อตกลง</li> <li>ร่วมก่อนการปฏิบัติงาน (Term of</li> <li>Referance :TOR) ตามแบบที่</li> <li>มหาวิทยาลัยกำหนด โดยให้</li> <li>ผู้บังคับบัญชาและพนักงานมหาวิทยาลัย</li> <li>ประจำ มีความเห็นร่วมกัน</li> <li>รอบที่ 1 ตั้งแต่วันที่ 1-31 มกราคม</li> <li>ของทุกปี</li> <li>รอบที่ 2 ตั้งแต่วันที่ 1-31 มกราคม ของ</li> <li>ทุกปี</li> </ul> | - พนักงาน<br>มหาวิทยาลัย | <ul> <li>ประกาศมหาวิทยาลัยเชียงใหม่</li> <li>เรื่อง หลักเกณฑ์การประเมินผล<br/>การปฏิบัติงานของพนักงาน</li> <li>มหาวิทยาลัยประจำ (ฉบับที่ 4)</li> <li>พ.ศ.2564 ประกาศ ณ วันที่ 6</li> <li>สิงหาคม 2564</li> </ul> |
| 2.  | HR รับหนังสือเข้า                                       | HR รับหนังสือเข้าจากงานสารบรรณ<br>เรื่อง การพิจารณาขึ้นเงินเดือน<br>พนักงานมหาวิทยาลัยประจำ ประจำปี<br>งบประมาณ 25xx (ณ วันที่ 1 ตุลาคม<br>25xx) ผ่านระบบ e-Document                                                                                                    | HR                       | -หนังสือการพิจารณาขึ้นเงินเดือน<br>พนักงานมหาวิทยาลัยประจำ<br>ประจำปีงบประมาณ xx                                                                                                    |
| 3.  | HR แต่งตั้ง<br>คณะกรรมการ<br>ประเมินผลการ<br>ปฏิบัติงาน | <ul> <li>HR แต่งตั้งคณะกรรมการประเมินผล<br/>การปฏิบัติงาน ประกอบด้วย</li> <li>1. ผู้อำนวยการ ประธานกรรมการ</li> <li>2. รองผู้อำนวยการ กรรมการ</li> <li>3. รองผู้อำนวยการ กรรมการ</li> <li>4. หัวหน้างานที่เกี่ยวข้อง 2 คน<br/>กรรมการ</li> <li>5. บุคคลที่ปฏิบัติงานเกี่ยวข้องกับการ<br/>บริหารงานบุคคล 1 คน เลขานุการ</li> </ul>                                         | HR                       | คำสั่ง แต่งตั้งคณะกรรมการ<br>ประเมินผลการปฏิบัติงานของ<br>พนักงานมหาวิทยาลัย                                                                                                    |
| 4.  | พนักงาน<br>กรอก JA                                      | พนักงานมหาวิทยาลัยเ ส่งผลการ<br>ปฏิบัติงาน JA                                                                                                    | พนง.<br>มหาวิทยาลัย      | JA                                                                                                    |
| 5.  | HR ตั้งค่า<br>การประเมิน                                | HR จัดการข้อมูลและตั้งค่าระบบการ<br>ประเมินในระบบ CMU MIS<br>รายละเอียดตามเอกสาร การจัดการ<br>ข้อมูล HRxx                                                                                                    | HR                       | CMU-MIS                                                                                                    |

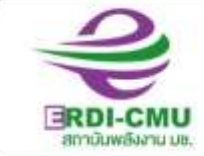

#### (สถาบันวิจัยและพัฒนาพลังงานนครพิงค์ มหาวิทยาลัยเชียงใหม่)

239 ก.ก้อยแก้ว ต.สุเทพ อ.เมือง จ.เชียงไทม่ 50200 โกรศัพท์ 0-5394-2007 โกรสาร 0-5390-3760, 0-5390-3763 www.erdi.cmu.ac.th

| ที่ | ผังกระบวนการ                          | รายละเอียดงาน                       | ผู้รับผิดชอบ | เอกสาร/อิเล็คทรอนิคส์ที่เกี่ยวข้อง                               |
|-----|---------------------------------------|-------------------------------------|--------------|------------------------------------------------------------------|
| 6   | +                                     | HR นัดหมายคณะกรรมการประเมิน         | HR           |                                                                  |
|     | นัดหมาย                               | เพื่อทำการประเมิน โดยลงคะแนนผ่าน    | คณะกรรมการ   |                                                                  |
|     | พระจารมา 13                           | ระบบ CMU MIS                        | ประเมิน      |                                                                  |
| 7   | ดึงผลการประเมิน                       | HR ดึงผลการประเมินจากระบบ CMU       | HR           | CMU MIS                                                          |
|     |                                       | MIS คำนวณเงินเดือนตามระดับการ       |              |                                                                  |
| ŕ   | ส่งคืน                                | ประเมิน                             |              |                                                                  |
| 8   | No                                    | คณะกรรมการประเมินพิจารณา            | คณะกรรมการ   | CMU MIS                                                          |
|     | Yes                                   | เงินเดือน                           | ประเมิน      |                                                                  |
| 9   |                                       | ส่งบัญชีการพิจารณาขอเสนอขึ้น        | HR           | บัญชีเสนอขอขึ้นเงินเดือน                                         |
|     | สงขอมูลเหสวนกลาง<br>ผ่าน CMU MIS      | เงินเดือนให้ส่วนกลาง ผ่านระบบ CMU   |              |                                                                  |
|     |                                       | HR และ Hard Copy                    |              |                                                                  |
| 10  |                                       | HR พิมพ์บัญชีการพิจารณาขอเสนอขึ้น   | HR           | บัญชีเสนอขอขึ้นเงินเดือน                                         |
|     | พมพบญชเงนเดอน                         | เงินเดือน                           |              |                                                                  |
| 11  | · · · · · · · · · · · · · · · · · · · | HR ทำหนังสือ ขอแจ้งผลการขึ้น        | HR           | -หนังสือขอแจ้งผลการพิจารณาขึ้นเงินเดือนฯ                         |
|     | ออกหนังสือ                            | เงินเดือนพนักงานมหาวิทยาลัยประจำ    |              |                                                                  |
|     |                                       | ให้มหาวิทยาลัย                      |              |                                                                  |
| 12  | 2 °                                   | ผู้อำนวยการสถาบัน ลงนามในหนังสือ    | ผู้อำนวยการ  | -หนังสือขอแจ้งผลการพิจารณาขึ้นเงินเดือนฯ                         |
|     | พื่อเหงอนเงยงหาท                      | ขอแจ้งผลการขึ้นเงินเดือนฯ           |              | -บญชการพจารณาเสนยขอขนเจนเตอน<br>- แบบประเมินการปฏิบัติงาน        |
| 13  | ออกเลข                                | จนท.สารบรรณออกเลขหนังสือ            | งานสารบรรณ   | -หนังสือขอแจ้งผลการพิจารณาขึ้นเงินเดือนฯ                         |
|     | 001660                                |                                     |              |                                                                  |
| 14  | •                                     | HR ส่งหนังสือไปยังอธิการบดี         | พนักงานส่ง   | -หนังสือขอแจ้งผลการพิจารณาขึ้นเงินเดือนฯ                         |
|     | จัดส่งเอกสารให้กับ                    | มหาวิทยาลัยเชียงใหม่ (ผ่านกอง       | เอกสาร       | - ภะกิญ 1.2 พ.ศ. 12 ราช เหนารอดอนทรงหาดอน                        |
|     | มหาวิทยาลัย                           | บริหารงานบุคคล) ภายในวันที่         |              |                                                                  |
|     |                                       | มหาวิทยาลัยกำหนด                    |              |                                                                  |
| 15  | แอ้งยอกรตั้งแจง                       | HR แจ้งผลการประเมินและบัญชีการ      | HR           | -ผลการประเมินการปฏิบัติงาน<br>                                   |
|     | 600Wm1113016012                       | พิจารณาขอขึ้นเงินเดือนให้แก่พนักงาน |              | -บัญชีการพิจารณาเสนอขอขึ้นเงินเดือน                              |
| 16  |                                       | จัดเก็บเอกสารเข้าแฟ้ม               | HR           | -หนังสือขอแจ้งผลการพิจารณาขึ้นเงินเดือนฯ                         |
|     | จัดเก็บเอกสาร                         |                                     |              | -บัญชัการพิจารณาเสนอขอขึ้นเงินเดือน<br>- แบบประเมินการปฏิบัติงาน |

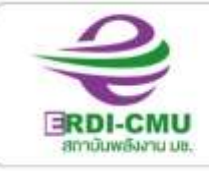

#### สถาบันพลังงาน มช. (สถาบันวิจัยและพัฒนาพลังงานนครพิงค์ มหาวิทยาลัยเชียงใหม่)

239 ก.ก้วยแก้ว ต.สุเทพ อ.เมือง จ.เชียงไกม่ 50200 โกษศัพท์ 6-5394-2007 โกรสาร 6-5396-3760, 6-5396-3763 www.erdi.cmu.ec.th

#### ขั้นตอนการประเมินพนักงานสถาบัน

| ที่ | ผังกระบวนการ    | รายละเอียดงาน                        | ผู้รับผิดชอบ | เอกสาร/อิเล็คทรอนิคส์ที่เกี่ยวข้อง |
|-----|-----------------|--------------------------------------|--------------|------------------------------------|
|     |                 | HR หารือที่ประชุม ทีมบริหารสถาบัน    | หัวหน้าฝ่าย  | ร่างประกาศ สถาบัน เรื่อง           |
|     |                 | (ทบส.) เรื่อง                        | หัวหน้างาน   | หลักเกณฑ์การประเมินผลการ           |
| 1   | เกณฑ์การประเมิน | -ประกาศ หลักเกณฑ์การประเมินผลการ     |              | ปฏิบัติงานประจำปี                  |
|     |                 | ปฏิบัติงานประจำปี                    |              |                                    |
|     |                 | -กำหนดการประเมิน 360 องศา            |              |                                    |
|     |                 | HR จัดทำประกาศ หลักเกณฑ์การ          | HR           | ประกาศ สถาบัน เรื่อง หลักเกณฑ์     |
| 2   | จัดทำประกาศ     | ประเมินผลการปฏิบัติงานประจำปี        |              | การประเมินผลการปฏิบัติงาน          |
|     |                 | เสนอผู้อำนวยการลงนาม                 |              | ประจำปี                            |
|     |                 | IT ตั้งค่าการประเมิน 360 องศา        | IT           | ระบบประเมิน 360 องศาในระบบ EOS     |
| 3   | เตรียมระบบ      | และตรวจเซ็คความพร้อมของระบบ          |              |                                    |
|     | ประเมน          | ประเมิน                              |              |                                    |
|     |                 | พนักงานกรอกผลการปฏิบัติงาน           | พนักงาน      | ระบบประเมิน 360 องศาในระบบ EOS     |
|     | กรอกผลการ       | -ฝ่ายอำนวยการ กรอกในระบบ EOS         |              |                                    |
| 4   | ปฏิบัติงาน      | -ฝ่ายบริการวิชาการ และฝ่ายวิจัย กรอก |              |                                    |
|     |                 | ในไฟล์ Excell ส่งหัวหน้าโครงการ      |              |                                    |
|     |                 | หัวหน้างาน หัวหน้าฝ่าย               |              |                                    |
|     |                 | พนักงานทำการประเมิน 360 องศา         | พนักงาน      | ระบบประเมิน 360 องศาในระบบ EOS     |
| 5   | ประเมิน         | ในช่วงที่กำหนด 15-30 ส.ค.            | HR           |                                    |
|     | 360 องศา        | HR แจ้งผู้บริหารให้ทำการประเมิน      | ผู้บริหาร    |                                    |
|     |                 | พนักงานที่ได้รับมอบหมายงานตรงจาก     |              |                                    |
|     |                 | ผู้บริหาร                            |              |                                    |
|     | V<br>Laur Bruns | หัวหน้าฝ่าย หัวหน้างาน ทำการ         | หัวหน้าฝ่าย  | ผลการประเมินการปฏิบัติงาน          |
| 6   | บระเมนผล        | ประเมินผลการปฏิบัติงานของ            | หัวหน้างาน   | ประจำปี                            |
|     | มา คตบโร้กรา ม  | ผู้ใต้บังคับบัญชา                    |              |                                    |
|     |                 | HR สรุปผลการประเมิน                  |              | ผลการประเมิน 360 องศา              |
| 7   | สรุปผล          | -การปฏิบัติงานประจำปี,               | HR           | ผลการประเมินการปฏิบัติงาน          |
|     | การบระเมน       | -การประเมิน 360 องศา                 |              | ประจำปี                            |
|     |                 | -การขาด ลา มาสาย ส่งผู้บริหาร        |              | สรุปการขาด ลา มาสาย                |
|     |                 | ผู้บริหารนำผลการประเมินไปพิจารณา     | ผู้บริหาร    | ผลการประเมิน 360 องศา              |
| 8   | พิจารณาผล       | และนำเข้าที่ประชุมผู้บริหารเพื่อปรับ |              | ผลการประเมินการปฏิบัติงาน          |
|     | การประเมิน      | เงินเดือนและโบนัสประจำปี             |              | ประจำปี                            |
|     |                 |                                      |              | สรุปการขาด ลา มาสาย                |

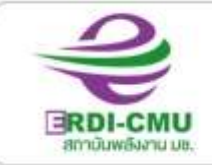

(สถาบันวิจัยและพัฒนาพลังงานนครพิงค์ มหาวิทยาลัยเชียงใหม่)

239 ก.ศัวยแก้ว ต.ศุกพ อ.เมือง จ.เชียงใกม่ 50200 โกษศัพท์ 0-5394-2007 โกรสาร 0-5390-3760, 0-5390-3763 www.erdi.cmu.ac.th

#### ขั้นตอนการขออนุมัติและแจ้งการทำงานล่วงเวลา

| ที่   | ผังกระบวนการ                | รายละเอียดงาน                               | ผู้รับผิดชอบ | เอกสาร/อิเล็คทรอนิคส์ที่เกี่ยวข้อง |
|-------|-----------------------------|---------------------------------------------|--------------|------------------------------------|
|       |                             | -หัวหน้างาน/วิศวกรควบคุมงาน/หัวหน้า         | - หัวหน้า    | -แบบขออนุมัติและแจ้งการทำงาน       |
|       |                             | โครงการ                                     | งาน/         | ล่วงเวลา ที่ ERDI 0301/            |
| 1     |                             | พิจารณาความจำเป็นที่ต้องทำงานล่วงเวลาใน     | วิศวกร/      |                                    |
|       | กรอกแบบขออนุมัติ            | วันหยุด หรือนอกเวลาทำงานปกติ แจ้งพนักงาน    | หัวหน้า      |                                    |
|       | และแบบแจ้งทำงาน<br>ล่างเวลา | ที่ต้องปฏิบัติงานทราบล่วงหน้า               | โครงการ      |                                    |
|       |                             | -พนักงานกรอกแบบขออนุมัติและแจ้งการ          | ,พนักงาน     |                                    |
|       |                             | ทำงานล่วงเวลาหลังการปฏิบัติงานแล้วเสร็จ     |              |                                    |
|       |                             | ส่งผ่านหัวหน้างาน/วิศวกรควบคุมงาน/หัวหน้า   |              |                                    |
|       |                             | โครงการเพื่อลงนาม ผ่านระบบ e-Doc            |              |                                    |
|       |                             | **การตั้งชื่อไฟล์ ชื่อพนักงาน_ขอเบิก OT_วัน |              |                                    |
|       |                             | เดือนปีที่ขอทำงานเป็นตัวเลข เช่น กัญชพร_ขอ  |              |                                    |
|       |                             | เบิก OT_011064                              |              |                                    |
|       | No                          | หัวหน้างาน/วิศวกรควบคุมงาน/หัวหน้า          | หัวหน้างาน   | -แบบขออนุมัติและแจ้งทำงาน          |
| 2     | อนมัติ                      | โครงการ ลงนามในแบบขออนุมัติและแจ้งการ       |              | ล่วงเวลา ที่ ERDI 0301/            |
|       |                             | ทำงานล่วงเวลา                               |              |                                    |
|       | Yes                         |                                             | หัวหน้าฝ่าย  |                                    |
| 3     | ลงนาม                       | หัวหน้าฝ่ายลงนามพร้อมส่งกลับพนักงาน         |              |                                    |
|       |                             |                                             |              |                                    |
|       |                             | พนักงานส่งแบบขออนุมัติไปยัง HR ผ่านระบบ     | พนักงาน      |                                    |
| 4     | ส่งแบบขออนุมัติ             | e-Doc **One Drive >HR e-Document >          |              |                                    |
|       |                             | OT หรือ Dashboard งานบุคลากร>รับเข้า        |              |                                    |
|       |                             | เอกสารงาน HR > OT                           |              |                                    |
|       | e****                       | HR ส่งเรื่องให้ รองผู้อำนวยการ และ          | HR           |                                    |
| 5     | ลงเรองอนุมต                 | ผู้อำนวยการอนุมัติ ผ่านงานสารบรรณ โดย       |              |                                    |
|       |                             | ระบบ e-Doc **One Drive>รับเอกสารขอ          |              |                                    |
|       |                             | อนุมัติงานบุคคล                             |              |                                    |
|       | No                          | จนท.สารบรรณเสนอให้รองผู้อำนวยการและ         | จนท.         |                                    |
| 6<br> | น อนุมัติ                   | ผู้อำนวยการพิจารณาอนุมัติ และส่งคืนงาน HR   | สารบรรณ      |                                    |
|       | Yes                         |                                             |              |                                    |
| 7     | จัดเก็บข้อมล                | HR จัดเก็บไฟล์เพื่อนำไปคิดค่าล่วงเวลา       | HR           |                                    |
|       |                             |                                             |              |                                    |

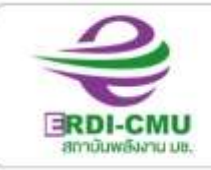

(สถาบันวิจัยและพัฒนาพลังงานนครพิงค์ มหาวิทยาลัยเชียงใหม่)

239 ก.ก้วยแก้ว ต.สุทพ อ.เมือง จ.เชียงไกม่ 50200 (กรศัพท์ 0-5394-2007) โกรสาธ 0-5390-3760, 0-5390-3763 www.erdi.cmu.ac.th

#### ขั้นตอนการขอเบิกเงินค่าล่วงเวลา

| گ           | ผังกระบวนการ              | รายละเอียดงาน                                                                                                    | ผู้รับผิดชอบ | เอกสาร/อิเล็คทรอนิคส์ที่เกี่ยวข้อง                                                                     |
|-------------|---------------------------|----------------------------------------------------------------------------------------------------|--------------|----------------------------------------------------------------------------------------------------|
| 1           | คิดค่าล่วงเวลา            | HR รวบรวมแบบแจ้งทำงานล่วงเวลา นำไป<br>คิดเงิน และจัดทำตารางสรุปเพื่อขออนุมัติเบิก<br>จ่ายเงิน                                                                                                    | HR           | -แบบขออนุมัติและแจ้งทำงาน<br>ล่วงเวลา ที่ ERDI 0301/<br>-แบบขออนุมัติเบิกค่าล่วงเวลา ที่<br>ERDI 0302/ |
| 2<br>ส่งคืน | No<br>Yes                 | นำเสนอรองผู้อำนวยการและผู้อำนวยการอนุมัติ<br>หากไม่อนุมัติ ส่งคืนแก้ไข<br>• OT พนักงาน ERDI ส่งตรง ผู้อำนวยการ<br>• OT พนักงาน CBG ส่งผู้อำนวยการ ผ่านรอง<br>ผู้อำนวยการ ผศ.ดร.สิริชัย<br>• OT พนักงานศูนย์ชีวมวล ส่งผู้อำนวยการ ผ่าน<br>รองผู้อำนวยการ รศ.ดร.อิทธิชัย | งานสารบรรณ   | แบบขออนุมัติเบิกค่าล่วงเวลา ที่<br>ERDI 0302/                                                          |
| 3           | บันทึกข้อมูลใน<br>CMU MIS | HR บันทึกข้อมูลการเบิกจ่ายค่าล่วงเวลาใน<br>ระบบ CMU MIS ***รายละเอียดข้างท้าย<br>**เฉพาะค่าล่วงเวลาของพนักงานสถาบัน                                                                                                    | HR           | แบบขออนุมัติเปิกค่าส่วงเวลา ที<br>ERDI 0302/                                                           |
| 4           | ส่งข้อมูลการเงิน          | ส่งข้อมูลให้งานการเงินก่อนวันที่ 20 ของเดือน<br>ผ่าน One Drive : การเงิน > OT                                                                                                    | HR           | แบบขออนุมัติเปิกค่าล่วงเวลา ที่<br>ERDI 0302/                                                          |
| 5           | จัดเก็บข้อมูล             | จัดเก็บข้อมูล                                                                                                    | HR           | -แบบขออนุมัติเบิกค่าล่วงเวลา ที่ ERDI<br>0302/<br>-แบบแจ้งการทำงานล่วงเวลา ที่ ERDI<br>0301/           |

\*\*รอบการจ่ายเงินตามระบบ Payroll เงินจะเข้าบัญชีในเดือนถัดไป

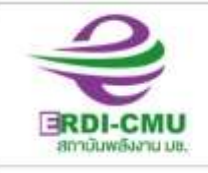

สถาบันพลังงาน มช. (สถาบันวิจัยและพัฒนาพลังงานนครพังค์ มหาวิทยาลัยเชียงใหม่) 239 ก.ศวยแก่ว ฉ.สุเทพ อ.เมือง จ.เชียงใกม่ 50200 โกรศัพท์ 0-5394-2007 โกรศาร 0-5390-3760, 0-5390-3763 www.erdl.cmu.ac.th

\*\*\*การบันทึกข้อมูลค่าล่วงเวลาในระบบ CMU MIS

เข้าเมนู CMU HR

บัญชีบุคลากร จัดการคำสั่งอื่น ๆ เพิ่มคำสั่ง ค่าล่วงเวลา ประเภทเอกสาร บันทึกข้อความ ระบุเลขที่, สั่ง ณ วันที่, แนบไฟล์, ประเภทบุคลากร พนักงานมหาวิทยาลัยชั่วคราว, ค้นหาบุคลากร เลือก จากซ้ายไปขวา ทีละคน, แสดงตาราง, เลือกวันที่เริ่มต้นและสิ้นสุดการทำ OT ของแต่ละคน เมื่อเสร็จครบทุกคนให้ กดบันทึก แคปหน้าจอ แจ้งการเงินเพื่อดูในระบบ Payroll

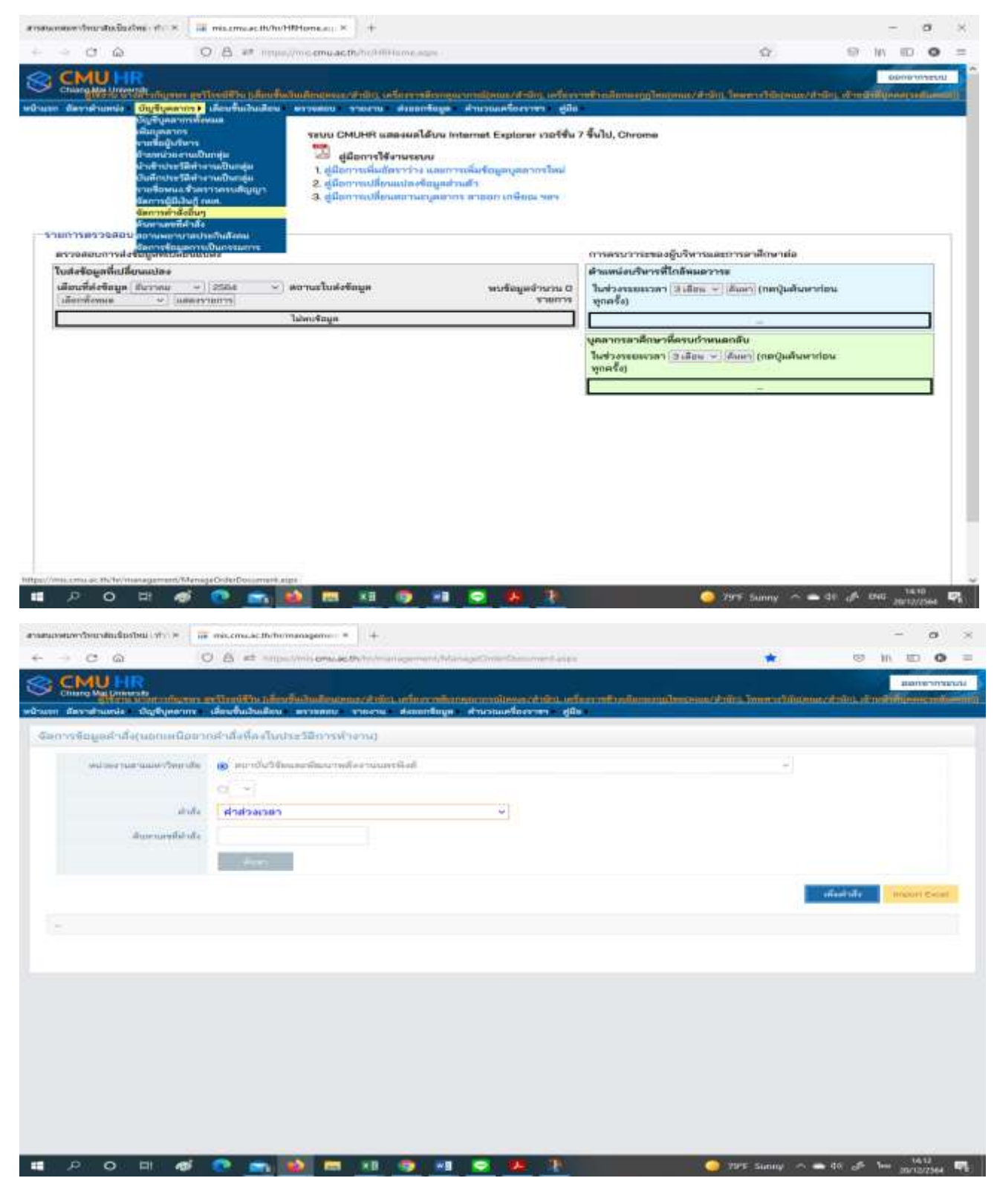

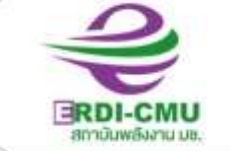

(สถาบันวิจัยและพัฒนาพลังงานนครพิงค์ มหาวิทยาลัยเชียงใหม่)

239 ก.ก้อยแก้ว ต.สุเทพ อ.เมือง จ.เชียงไทมี 50200 โกรศัพท์ 6-5394-2007 โกรสาร 6-5390-3760, 6-5390-3763 www.erdi.cmu.ac.th

| - 7 6                                  | DA HIL                      | which many her we have a                 | antes.                                                       | and the second second           |              | ~          |                             | - in                    |    |  |
|----------------------------------------|-----------------------------|------------------------------------------|--------------------------------------------------------------|---------------------------------|--------------|------------|-----------------------------|-------------------------|----|--|
| - 0 w                                  |                             | an an an an an an an an an an an an an a | anna dhanara<br>Anna<br>Anna a<br>Anna a<br>Anna a<br>Anna a | กรรรมสายสารสุด                  | 9 พนักงานฟ   | 14)        |                             | 2 III                   | ε. |  |
| การบุคตาณใหล่าสั่ง                     |                             |                                          | *44(11)                                                      |                                 |              |            |                             |                         |    |  |
|                                        | รับที่เริ่มต้น<br>(planu )  | an 12/08/255                             | รับที่มั้นสุด :<br>กับ (รูป                                  | inne 12/<br>New 12/10/10/10/12/ | 08/2955)     | dar-order  |                             |                         |    |  |
| ขอ-สกุด<br>มายสูพิตย์ ใจริง            | เสามหน่ง<br>พนักงานข่าง     | 12340038                                 | 3unititadiyu<br>14/11/2564                                   | 96/10/25                        | i84 🔳        | 420        | รายมเมือด<br>ดูเปลือาหาร แล |                         |    |  |
|                                        |                             |                                          |                                                              |                                 |              |            |                             |                         |    |  |
| ารเอาจึงที่ พิกหอง                     | พลักงานช่วง                 | 52340164                                 | 5/11/2584                                                    | 28/17/2                         | 504          | 525        | intatra gui                 | lahens we.              | A  |  |
| ายเอกจัดย์ พิทยอง<br>ายไทรรูดิ มูชนิยม | หนักงานส่วง<br>หนึ่กงานส่วง | 1523403064<br>52340009                   | 5/11/2584                                                    | 21/11/2                         | 564 <b>3</b> | 525<br>945 | ຂັບໂດໂຈນ, ສູນກໍ             | ויע אירולען.<br>ניירלען | 4  |  |

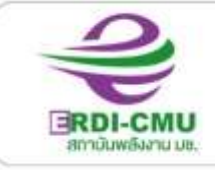

#### สถาบันพลังงาน มช. (สถาบันวิจัยและพัฒนาพลังงานนครพิงค์ มหาวิทยาลัยเชียงใหม่)

239 ก.ก้วยแก้ว ต.สุเทพ อ.เมือง จ.เชียงไกม่ 50200 โกรศัพท์ 0-5394-2007 โกรสาร 0-5390-3760, 0-5390-3763 www.erdi.cmu.ec.th

#### ขั้นตอนการเบิกสวัสดิการ ค่ารักษาพยาบาล – ค่าเล่าเรียนบุตร

| ที่         | ผังกระบวนการ                 | รายละเอียดงาน                                                                                                    | ผู้รับผิดชอบ     | เอกสาร/อิเล็คทรอนิคส์ที่เกี่ยวข้อง                                                                                                    |
|-------------|------------------------------|----------------------------------------------------------------------------------------------------|------------------|----------------------------------------------------------------------------------------------------|
| 1           | กรอกคำขอเบิก<br>ค่ารักษา/ค่า | พนักงานกรอกแบบคำขอเบิกค่ารักษาพยาบาล-<br>ค่าเล่าเรียนบุตร ในแบบฟอร์ม e-Doc<br>#การตั้งชื่อไฟล์ ชื่อพนักงาน_ขอเบิก ค่ารักษา_<br>วันเดือนปีในใบเสร็จรับเงิน<br>ตย. กัญชพร_ขอเบิกค่ารักษาพยาบาล_011064                                       | - พนักงาน        | -แบบคำขอเบิกค่ารักษาพยาบาล-ค่าเล่า<br>เรียนบุตร พร้อมแนบ<br>-ใบเสร็จรับเงิน<br>-ใบรับรองแพทย์ กรณีเบิกค่า<br>รักษาพยาบาล<br>-ประกาศโรงเรียน กรณีเบิกค่าเล่าเรียน<br>บุตร |
| 2           | ส่งคำ∪อเบิก                  | ส่งข้อมูลให้ HR ผ่านระบบ e-Doc ทาง One Drive<br>HR e-Document หรือ Dashboard งาน<br>บุคลากร>รับเข้าเอกสารงาน HR > ค่า<br>รักษาพยาบาล/ค่าเล่าเรียนบุตร                                                                                     | พนักงาน          | -แบบคำขอเบิกค่ารักษาพยาบาล-ค่า<br>เล่าเรียนบุตร พร้อมเอกสารแนบ                                                                                                    |
| 3           | No<br>avru<br>Yes            | HR ตรวจเซ็คข้อมูลและเอกสารประกอบการ<br>เบิกจ่าย และประวัติการเบิกตามสิทธิของพนักงาน<br>(ต้น กลาง สูง)<br>-หากถูกต้องสามารถเบิกได้ตามสิทธิ ให้บันทึก<br>จำนวนเงินที่เบิกได้ตามสิทธิในแบบคำขอ<br>-หากไม่ถูกต้อง ให้ส่งกลับพนักงานเพื่อแก้ไข | HR               | -แบบคำขอเบิกค่ารักษาพยาบาล-ค่า<br>เล่าเรียนบุตร พร้อมเอกสารแนบ                                                                                                    |
| 4           | จัดทำเอกสารขอ<br>อนุมัติ     | HR รวบรวมคำขอเบิกพร้อมจัดทำตารางสรุปบันทึก<br>จำนวนผู้ขอทั้งหมด พร้อมทั้งจัดทำบันทึกข้อความ<br>เพื่อขออนุมัติเบิกจ่ายเงิน โดยทำบันทึก ขออนุมัติ<br>เพียง 1 ฉบับ (ขอเบิกค่ารักษาพยาบาลและค่าเล่า<br>เรียนบุตร)                             |                  | -ตารางสรุปการเบิกค่ารักษาพยาบาล<br>-ตารางสรุปค่าเล่าเรียนบุตร<br>-แบบคำขอเบิกของพนักงานทุกคน<br>พร้อมเอกสารแสบ                                                           |
| 5           | เสนอผู้อำนวยการ              | HR เสนอผู้อำนวยการผ่าน หัวหน้าฝ่าย<br>อำนวยการและรองผู้อำนวยการ เพื่อพิจารณา<br>อนุมัติ ผ่านระบบ e-Doc One Drive                                                                                                    | HR<br>งานสารบรรณ | -ตารางสรุปการเบิกค่ารักษาพยาบาล<br>-ตารางสรุปค่าเล่าเรียนบุตร<br>-แบบคำขอเบิกของพนักงานทุกคนพร้อม<br>เอกสารแนบ                                                           |
| ส่งคืน<br>6 | No                           | ผู้อำนวยการพิจารณาอนุมัติ                                                                                                    | งานสารบรรณ       | -ตารางสรุปการเบิกค่ารักษาพยาบาล<br>-ตารางสรุปค่าเล่าเรียนบุตร<br>-แบบคำขอเบิกของพนักงานทุกคน<br>พร้อมเอกสารแนบ                                                           |
| 7           | Yes<br>ส่งก∵รเงิน            | HR นำส่งการเงิน                                                                                                    | HR               | -บันทึกข้อความขอนุมัติเบิก<br>-ตารางสรุปการเบิกค่ารักษาพยาบาล<br>-ตารางสรุปค่าเล่าเรียนบุตร                                                                              |
| 8           | จัดเก็บข้อมูล                | จัดเก็บข้อมูล/เอกสาร                                                                                                    | HR               | -เอกสารทั้งหมดที่ดำเนินการข้างต้น                                                                                                    |

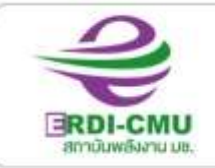

(สถาบันวิจัยและพัฒนาพลังงานนครพิงค์ มหาวิทยาลัยเชียงใหม่)

239 ก.ก้วยแก้ว ต.สุเทพ อ.เมือง จ.เชียงไกม่ 50200 โกษศัพท์ 6-5394-2007 โกรสาร 6-5390-3760, 6-5390-3763 www.erdi.cmu.ac.th

#### ขั้นตอนการขอเบิกสวัสดิการ คลอดบุตร, เสียชีวิต ญาติสายตรง

| ที่ | ผังกระบวนการ      | รายละเอียดงาน                                                      | ผู้รับผิดชอบ | เอกสาร/อิเล็คทรอนิคส์ที่เกี่ยวข้อง |
|-----|-------------------|--------------------------------------------------------------------|--------------|------------------------------------|
|     |                   | พนักงานแจ้งการคลอดบุตร/การเสียชีวิตญาติ<br>สายตรงต่อ HR            | พนักงาน      | -                                  |
| 1   | แจ้งทางวาจา       | - กรณีคลอดบุตรแจ้ง ชื่อ-สกุล ชื่อเล่น เพศ นน.                      |              |                                    |
|     |                   | สถานที่คลอด                                                        |              |                                    |
|     |                   | <ul> <li>กรณีเสียชีวิต ชื่อ-สกุล ญาติสายตรงที่เสียชีวิต</li> </ul> |              |                                    |
|     |                   | อายุ สาเหตุการเสียชีวิต กำหนดการบำเพ็ญกุศล                         |              |                                    |
|     |                   | ศพ วันเดือนปี แผนที่และสถานที่ฌาปนกิจศพ                            |              |                                    |
| 2   | ประชาสัมพันธ์ข่าว | HR แจ้งข่าวการคลอดบุตร/การเสียชีวิตญาติ                            | HR           | ไลน์กลุ่ม ERDI-CMU                 |
|     |                   | สายตรงผ่านช่องทางไลน์กลุ่ม ERDI-CMU                                |              |                                    |
|     |                   | HR ทำเรื่องขออนุมัติเบิกเงิน                                       | HR           | บันทึกข้อความ                      |
|     |                   | - กรณีคลอดบุตร งบฯ 1,000 บาท ซื้อเซ็ค                              |              |                                    |
| 3   | จัดทำเอกสารขอ     | ของขวัญเบิกจ่ายจากบัญชีกิจกรรมการกุศล                              |              |                                    |
|     | อนุมัติ           | ERDI-CMU ธนาคารกรุงไทย สาขาถนน                                     |              |                                    |
|     |                   | สุเทพ เลขที่ 521-0-47428-3                                         |              |                                    |
|     |                   | <ul> <li>กรณีเสียชีวิต งบฯ เจ้าภาพสวดอภิธรรม</li> </ul>            |              |                                    |
|     |                   | 10,000 บาท พวงหรีด 1 หรีด                                          |              |                                    |
|     |                   | - เวียนซองทำบุญ                                                    |              |                                    |
|     |                   | HR เสนอเรื่องผู้อำนวยการผ่าน หัวหน้าฝ่าย                           | HR           | บันทึกข้อความ                      |
| 4   | เสนอผู้อำนวยการ   | อำนวยการและรองผู้อำนวยการ เพื่อพิจารณา                             | งานสารบรรณ   |                                    |
|     |                   | อนุมัติ ผ่านระบบ e-Doc One Drive                                   |              |                                    |
|     |                   | ผู้อำนวยการพิจารณาอนุมัติ                                          | งานสารบรรณ   | บันทึกข้อความ                      |
| 5   | อนุมัติ           |                                                                    |              |                                    |
| 6   | ส่งการเงิน        | HR นำส่งการเงิน                                                    | HR           | บันทึกข้อความ                      |
| 7   |                   | <ul> <li>กรณีคลอดบุตรซื้อของเยี่ยม กรณีคลอดบุตร</li> </ul>         | HR           |                                    |
|     | ซื้อของ           | (เก็บเงินพนักงานตามความสมัครใจ)                                    |              |                                    |
|     |                   | - จองรถเดินทางร่วมงาน                                              |              |                                    |
| 8   | ร่วมกิจกรรม       | HR ประสานงานการเยี่ยมคลอด/เข้าร่วมงาน<br>สวดอภิธรรมศพ              | HR           | เช็ค/เงินสด ชองทำบุญ               |
| 9   | จัดเก็บข้อมูล     | จัดเก็บข้อมูล/เอกสาร                                               | HR           | -                                  |

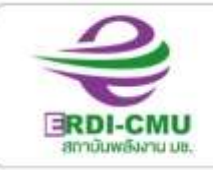

(สถาบันวิจัยและพัฒนาพลังงานนคธพิงค์ มหาวิทยาลัยเชียงใหม่)

239 ก.ก้วยแก้ว ต.สุเทพ อ.เมือง จ.เชียงไกม่ 50200 โกษศัพท์ 6-5394-2007 โกรสาร 6-5390-3760, 6-5390-3763 www.erdi.cmu.ac.th

### ขั้นตอนการตรวจสุขภาพประจำปี

| ที่    | ผังกระบวนการ                              | รายละเอียดงาน                                        | ผู้รับผิดชอบ | บันทึก | เอกสาร/อิเล็คทรอนิคส์<br>ที่เกี่ยวข้อง                |
|--------|-------------------------------------------|------------------------------------------------------|--------------|--------|-------------------------------------------------------|
| 1      | กำหนดวันตรวจ                              | - กำหนดวันตรวจสุขภาพประจำปี                          | HR           |        | -                                                     |
|        |                                           | กลางเดือน ส.ค.ของทุกปี                               |              |        |                                                       |
|        |                                           | ประสานงานศูนย์บริการเทคนิคการแพทย์                   | HR           |        | -                                                     |
| 2      | ประสานสูนย์บริการ<br>เทคนิคการแพทย์       | ้จอง/นัดวันตรวจสุขภาพประจำปี                         |              |        |                                                       |
|        |                                           |                                                      |              |        |                                                       |
| 3      | ประชาสัมพันธ์<br>การตรวจสุขภาพ            | - แจ้งผู้บริหารและพนักงานผ่านสื่อภายใน               | HR           |        | ไลน์กลุ่ม ERDI-CMU                                    |
|        |                                           | - แจ้งผู้ประสานงานคณะอุตสาหกรรมเกษตร                 |              |        |                                                       |
|        |                                           | (คณะฯ ขอเข้าร่วมตรวจด้วยทุกปี)                       |              |        |                                                       |
| 4      | สำรวจรายชื่อ<br>เตรียมแบบลงทะเบียน        | <ul> <li>สำรวจรายชื่อผู้ต้องการตรวจสุขภาพ</li> </ul> | HR           |        | รายชื่อผู้บริหาร,พนักงาน                              |
|        |                                           | - จดทาแบบลงทะเบยน                                    |              |        | ERDI, ศูนยขมม เส.เครงการ<br>ภายใต้สถางันฯ ได้รับสิทธิ |
|        |                                           | แยกแบบสงทะเบยนตามสทอการเบก<br>อาย <35 ปี และ >35 ปี  |              |        | การตรวจฯ                                              |
| 5      |                                           | ส่งรายชื่อให้ศนย์บริการเทคนิคการแพทย์                | HR           |        | รายชื่อผู้ตรวจสุขภาพ                                  |
| 5      | ส่งรายชื่อให้กับศูนย์ฯ                    | (คณะสัตว์แพทย์จัดส่งรายชื่อให้กับศูนย์ฯ เอง)         |              |        |                                                       |
| 6      | แจกแบบฟอร์มตรวจ<br>สุขภาพ,ชุดเก็บตัวอย่าง | แจกแบบฟอร์มตรวจสุขภาพพร้อมที่เก็บตัวอย่าง            | HR           |        | แบบฟอร์มตรวจสุขภาพ                                    |
| _      |                                           | ้<br>(คณะสัตวแพทย์รับเอกสารโดยตรงจากศูนย์ฯ)          |              |        | ชุดเก็บตัวอย่าง                                       |
| 7      | เตรียมห้องตรวจ,<br>จุดจอดรถ               | เตรียมห้องตรวจฯ, จุดจอดรถเอ๊กซเรย์                   | HR,ช่าง,     |        | ผังห้องตรวจ                                           |
|        |                                           | แจ้งแม่บ้าน เตรียมเครื่องดื่ม                        |              |        |                                                       |
| 8      |                                           | ลงทะเบียน, ถ่ายรูปกิจกรรม                            | HR,ผู้ช่วย   |        | แบบลงทะเบียน โทรศัพท์                                 |
|        | ลงทะเบียน, ถ่ายรูป                        |                                                      |              |        |                                                       |
| 9      |                                           | รวบรวมใบเสร็จพร้อมเงินทอนให้ผู้ตรวจเพิ่ม             | HR           |        | ใบเสร็จ, เงินทอน                                      |
|        | ส่งคืนไบเสร็จ,เงินทอน                     |                                                      |              |        |                                                       |
| 10     | วางปีล                                    | ศูนย์บริการเทคนิคการแพทย์วางบิลค่าตรวจฯ              | HR           |        | ใบวางบิล                                              |
|        |                                           |                                                      |              |        |                                                       |
| ส่งคืน | No                                        | HR ตรวจเซ็คความถูกต้องยอดค่าใช้จ่าย                  | HR           |        | ใบวางบิล                                              |
|        | Yes                                       | หากไม่ถูกต้องแจ้งศูนย์ฯ และส่งคืนแก้ไข               |              |        |                                                       |
| 11     |                                           | ทำบันทึกเสนอขออนุมัติเบิกค่าใช้จ่าย                  | HR           |        | บันทึกข้อความ                                         |
|        | ขออนุมตเบกเงน                             |                                                      |              |        |                                                       |
| 12     | No                                        | HR เสนอเรื่องผู้อำนวยการผ่าน หัวหน้าฝ่าย             | HR           |        | บันทึกข้อความ                                         |
| ส่งคืน | อนุมัติ                                   | อำนวยการและรองผู้อำนวยการ เพื่อพิจารณา               | งานสารบรรณ   |        |                                                       |
|        | Yes                                       | อนุมัติ ผ่านระบบ e-Doc One Drive                     |              |        |                                                       |
| 12     | ส่งการเงิน                                | HR นำส่งการเงิน ผ่าน One Drive                       | HR           |        | บันทึกข้อความ                                         |
|        |                                           | การเงิน>ตรวจสุขภาพประจำปี                            |              |        |                                                       |
| 13     |                                           | จัดเก็บข้อมูล/เอกสาร                                 | HR           |        | บันทึกข้อความ,เอกสารการ                               |
|        | จัดเก็บข้อมูล                             |                                                      |              |        | วางบิล                                                |

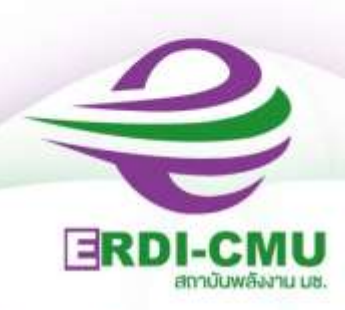

#### สถาบันวิจัยและพัฒนาพลังงานนครพิงค์ มหาวิทยาลัยเชียงใหม่

155 ม.2 ต.แม่เหียะ อ.เมือง จ.เชียงใหม่ 50100 โทรศัพท์ 053-942007 โทรสาร 053-903760, 053-903763 www.erdi.cmu.ac.th

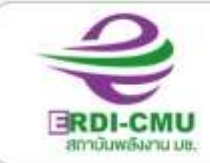

(สถาบันวิจัยและพัฒนาพลังงานนครพิงค์ มหาวิทยาลัยเชียงใหม่)

239 ก.ก้อยแก้ว ต.สุเทพ อ.เมือง จ.เชียงไทม่ 50200 โกรศัพท์ 6-5394-2007 โกรสาร 6-5396-3760, 6-5396-3763 www.erdi.cmu.ac.th